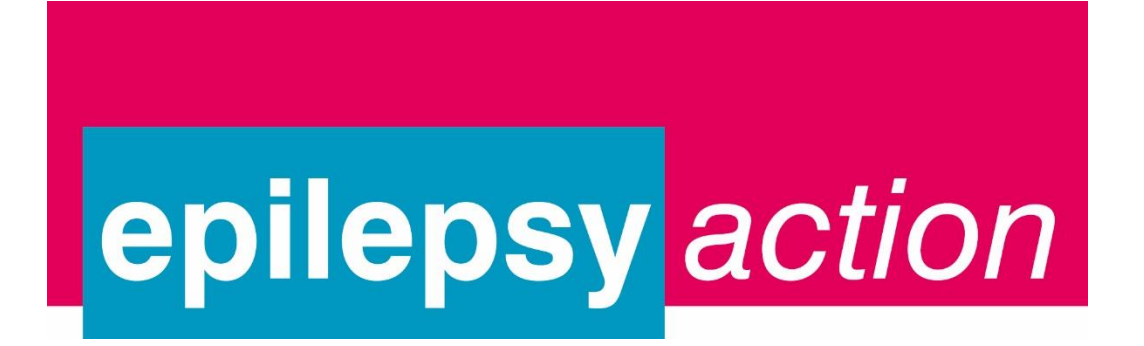

| Epilepsy Action group values and about zoom            | 2  |
|--------------------------------------------------------|----|
| How to register on a virtual group on<br>Eventbrite    | 3  |
| Viewing your bookings                                  | 6  |
| How to join the virtual group on the day<br>Eventbrite | 8  |
| How to cancel your booking                             | 10 |
| Security and safeguarding                              | 12 |
| How to use zoom features                               | 13 |

If you have any questions or need further support, please email <u>lso@epilepsy.org.uk</u> or phone 0113 210 8899 and we will register you on the group or cancel your booking for you

## Our group values are that:

- We are friendly and supportive
- We respect each other
- We can talk openly among ourselves and everyone is entitled to contribute
- We respect confidences as this enables a safe environment for open dialogue

# About Zoom

Our virtual groups are delivered through the video calling program Zoom.

Zoom can be accessed through a laptop or desktop computer, tablet or mobile phone. For the best experience we suggest using a laptop or desktop computer. You will need:

- Internet connection
- Webcam or mobile phone camera

If you are using Zoom for the first time you can:

- I. Download the Zoom application from your app store
- 2. Download the Zoom application from <u>zoom.us/download</u> or
- 3. If you use the Google Chrome browser, you can access Zoom without downloading the App

### How to register on a virtual group on Eventbrite

- 1. Navigate to the Eventbrite page of the group you wish to attend.
- 2. To register for a meeting click the green 'Register' button. All of our group meetings are free to attend

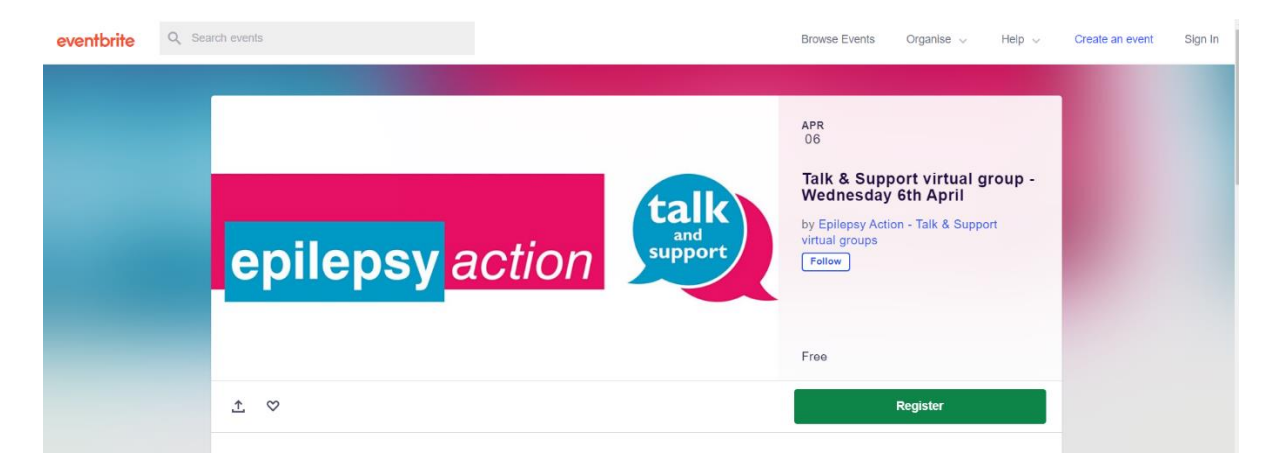

3. This will open the booking screen - select one ticket in the drop down box and click the orange 'checkout' button at the bottom of the page. Note: you can only book one ticket for a virtual meeting. There is also an option here to add a donation if you wish.

| ←<br>T         | Test - ONLINE Epilepsy Group - Nov<br>Thu, 2 Dec 2021 19:00 - 22:00 GMT                                                                |                   |                 | epilepsy <mark>ac</mark>                    | ×<br>ction<br>Dcal |
|----------------|----------------------------------------------------------------------------------------------------|-------------------|-----------------|---------------------------------------------|--------------------|
| Fr<br>Sa<br>D  | ales end on 2 Dec 2021                                                                                                    | 1 ~               | Or<br>1 x<br>To | rder summary<br>x General Admission<br>otal | £0.00<br>£0.00     |
| D<br>Fe        | Ponation<br>ees will be deducted from your donation amount.                                                                            | £ 0.00            |                 |                                             |                    |
| Sa<br>Th<br>de | ales end on 2 Dec 2021<br>hank you for your kind donation. Eventbrite charges 2% fee on donatic<br>educted from the amount we receive. | ons which will be |                 |                                             |                    |
|                |                                                                                                    | Checkout          |                 |                                             |                    |

4. On the next screen, put in your details and **click the orange register button** at the bottom of the page.

| ÷           | Che<br>Time k<br>By clicking "Register", I accept the <u>Terms of</u><br>agree that Eventbrite may <u>share my informs</u>     | ckout<br>eft 29:23<br>Service and have read the <u>Privacy Policy</u> . I<br><u>ation</u> with the event organizer. | Î           | epilepsy                                           | action         |
|-------------|----------------------------------------------------------------------------------------------------|----------------------------------------------------------------------------------------------------|-------------|----------------------------------------------------|----------------|
| (<br>(<br>( | Complete your booking to confirm your place<br>soon.<br>Contact information<br>Continue as guest or log in for a faster experi | <ul> <li>We are looking forward to seeing you</li> <li>ence.</li> </ul>                                             |             | Order summary<br>1 x General Admission<br>Delivery | £0.00<br>£0.00 |
|             | First name '<br>Test<br>Email address '<br>test@test.com                                                                       | Sumame *<br>Test<br>Confirm email *<br>test@test.com                                                                |             | 1 x eTicket<br>Total                               | £0.00          |
|             | Home phone<br>Home address                                                                                                    | Register                                                                                                    | -<br>_<br>_ |                                                    |                |

5. You will be taken to a confirmation page like the one below to show you're registered. You will also receive a confirmation email.

| Thanks for your orde                                                                                                    | ər! #2193603999                                                                                                    | Î                                 | epilepsy accord | Test local epilepsy group<br>Created this event | × |
|----------------------------------------------------------------------------------------------------|----------------------------------------------------------------------------------------------------|-----------------------------------|-----------------|-------------------------------------------------|---|
| YOU'RE GOING TO                                                                                                    |                                                                                                    |                                   |                 | Follow                                          |   |
| Test ONLINE ge                                                                                                    | neral Epilepsy Grou                                                                                                    | p -                               |                 |                                                 |   |
| Nov                                                                                                    |                                                                                                    |                                   |                 |                                                 |   |
| ORGANISER MESSAGE<br>Thank you for booking onto Nania I<br>bits of information about the event<br>confirmation email safe - it helps t<br>arrive<br>More ~ | ocal epilepsy group. We'll let you know any in<br>a few days before we meet up. Please keep t<br>nings run a bit smoother if you can show us it | nportant<br>his order<br>when you |                 |                                                 |   |
| 1 TICKET SENT TO<br>sprivett@epilepsv.ora.uk                                                                                                    | <b>DATE</b><br>Mon. 8 Nov 2021 10:00 -                                                                                                    |                                   |                 |                                                 |   |
| View Tickets                                                                                                    |                                                                                                    |                                   |                 |                                                 |   |

You are now registered to attend a virtual group! We look forward to seeing you there. You will be sent reminder emails by Eventbrite

- two days before the meeting,
- on the morning of the meeting and
- one to say the meeting is about to start

Continue reading for information on how to join the virtual meeting on the day

# **Viewing your bookings**

eventbrite

If you want to double check what groups you have booked on to, you can easily do this on the Eventbrite website.

I. Go to <u>www.eventbrite.com</u> and click 'Sign in' in the top right-hand corner

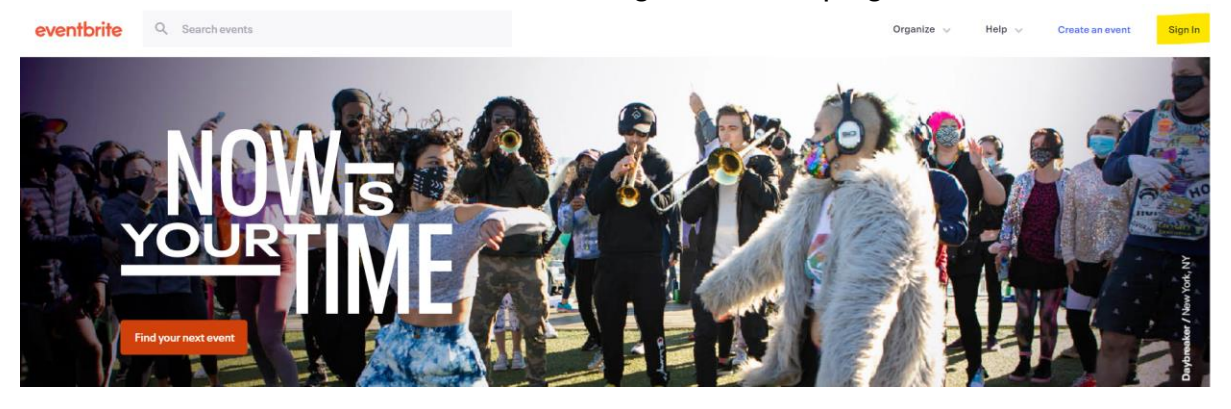

2. You can then either use your Eventbrite account details to log in (and skip to step 4 of this process) **OR** click the option 'Email me a log in link'. If you do, a pop up screen will appear. Enter the email you used when you booked your tickets.

| Log in                    | ×                                                                |
|---------------------------|------------------------------------------------------------------|
| Email address<br>Password | Where should we send your<br>login link?                         |
| Log in                    | For your security, the link expires in 2 hours.<br>Email address |
| Email me a login link     | Send login link                                                  |
| or                        | Back to Log In                                                   |
| G Sign in with Google     |                                                                  |
| Sign in with Facebook     |                                                                  |
| 🗯 Sign in with Apple      |                                                                  |
| Sign up for Eventbrite    |                                                                  |

6

 If you clicked 'Email me a log in link', within a few minutes you should receive an email titled 'Here is your log in link'. Click the orange 'log in' button.

| eventbrite                                                                                                    |  |
|----------------------------------------------------------------------------------------------------|--|
| Hello,                                                                                                    |  |
| Follow this link to log in to your account.<br>For your security, this link can only be used once and expires after 2 hours.<br>Log in |  |
| eventbrite                                                                                                    |  |

4. Once you have logged in, click on the drop-down menu in the top right-hand corner and click on the option that says 'Tickets'

|      | ê — — — — — — — — — — — — — — — — — — — |
|------|-----------------------------------------|
|      | Browse events                           |
| e    | Manage my events                        |
| ad P | Tickets (5)                             |
|      | Credits                                 |
|      | Liked                                   |
| S    | Following                               |

5. You'll then see a page with a list of all the groups you have registered for.

| 5 orders • 0 likes • 2 following | Orders   |                          |                                                                                               |                                                                                                    |
|----------------------------------|----------|--------------------------|-----------------------------------------------------------------------------------------------|----------------------------------------------------------------------------------------------------|
|                                  | DEC<br>3 | epilepsy                 | action<br>local                                                                               | Test Local<br>Epilepsy Group -<br>October to<br>March meetings<br>Fri, Dec 3, 10.00 GMT<br>Free order no. 2262034489 placed<br>on Mon, Nov 15, 17.36 |
|                                  | DEC<br>3 | epilepsy action<br>local | Test Local Epilepsy<br>March meetings<br>Fri, Deo 3, 10:00 GMT<br>Free order no. 2262031039 p | Group - October to                                                                                                    |
|                                  | DEC<br>3 |                          | Test Local Epilepsy<br>March meetinas                                                         | Group - October to                                                                                                    |

# How to join a Zoom meeting on the day

On the day of the meeting, you will receive an email saying 'Meeting in 2 hours', and another saying 'Starting Now'.

Please join in good time for the start of the virtual group. To reduce disruption and to keep the group running smoothly we do not admit anyone who arrives more than fifteen minutes after the start of the group.

1. Open the 'Starting Now' or 'Meeting in 2 hours' email and click the orange 'Join the event' button.

| <u>Te:</u><br>- N | eventbrite<br>st ONLINE general Epilepsy Group<br>ov is about to start                                 |
|-------------------|----------------------------------------------------------------------------------------------------|
| Ho<br>Log ir      | w to join<br>n and check the event page for a link to join.<br>Join the event                          |
| +                 | Create your own event<br>Anyone can sell tickets or manage registration with Eventbrite.<br>Learn more |
| $\heartsuit$      | Discover great events<br>Find local events that match your passions.<br>See events                     |

### OR

Log onto Eventbrite, view your tickets as described on page 6, and select the virtual group for that day.

 Clicking the 'Join the event' button will take you to the group page on Eventbrite where you will need to click the orange 'Join now' button or the blue 'Open in Zoom' option. We recommend selecting 'Open in Zoom' for the best experience.

| epilepsy action                                                                                          | Monday, 8 November 2021 10:00 (GMT)<br>Test ONLINE general Epilepsy<br>Group - Nov<br>View event details 👔 |
|----------------------------------------------------------------------------------------------------|----------------------------------------------------------------------------------------------------|
| Epilepsy Action virtual group Ended 11 days ago<br>Welcome to Epilepsy Actions virtual group<br>Join now | Organised by<br>Test - local epilepsy group<br>&<br>Following Contact                                      |

3. When you join the meeting you will be taken to a waiting room until the person running the group admits all attendees.

| zoom |                                                                                                    | Support |
|------|----------------------------------------------------------------------------------------------------|---------|
|      |                                                                                                    |         |
|      | - x                                                                                                    |         |
|      | Please wait for the host to start this meeting.                                                                          |         |
|      | Start: 4:00 PM                                                                                                    |         |
|      | Paul, Jon, Mark, Clare - Discussion on Emails                                                                            |         |
|      | Test Computer Audio                                                                                                    |         |
|      | If you are the host, please logh to start this meeting.<br>Please ener open zoonn meetings in you see the system unalog. |         |
|      | If nothing prompts from browser, click here to launch the meeting, or download & run Zoom.                               |         |

### How to cancel your place on Eventbrite

We hope you will be able to join the group as planned, but if your circumstances change and you can no longer make it, please cancel your place on Eventbrite. This allows us to offer your place to someone else.

- When you registered for the meeting, you will have received a confirmation email. Locate that email and scroll down to the section titled 'Order Summary' and Click 'view and manage your order online'.
- 2. **OR** follow the instructions above to view your tickets.

| Order Su            | nmary                                                       |           |
|---------------------|-------------------------------------------------------------|-----------|
| Order #2099274      | 199 - 21 October 2021                                       |           |
| Test Test           | 1 x General Admission                                       | Free      |
| View and manage     | your order online                                           |           |
| Printable PDF tick  | ets are attached to this email                              |           |
| This order is subje | ct to Eventbrite Terms of Service, Privacy Policy and Cooki | e Policy. |

3. You'll be taken to a webpage with your bookings. Click on the meeting you want to cancel.

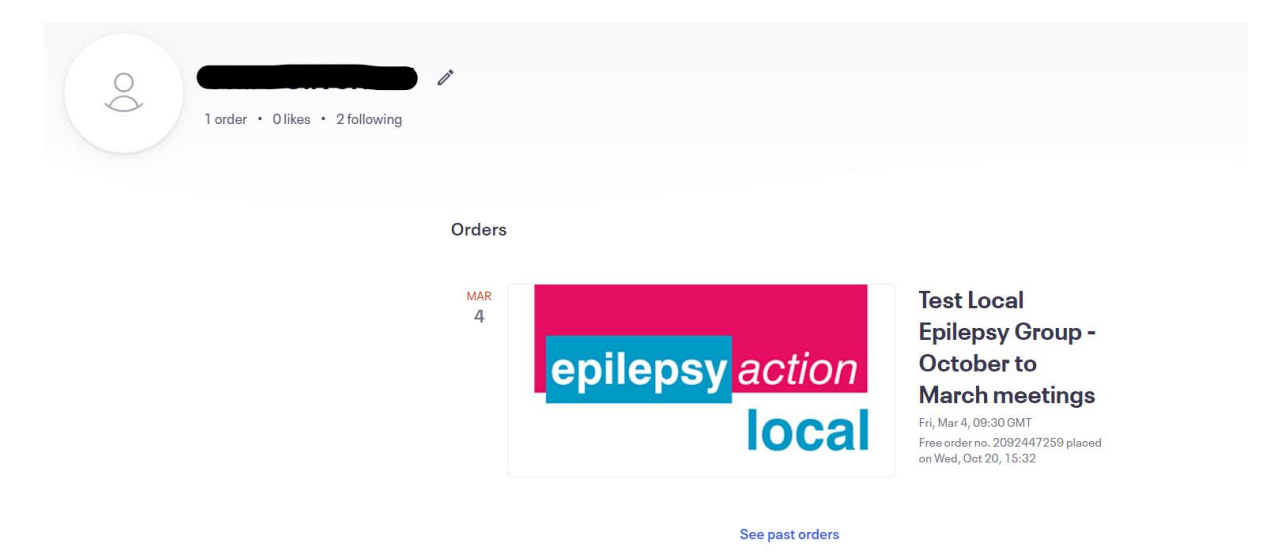

#### 4. Click the white 'Cancel Order' button that's on the left hand side of the page.

← Back to Current Orders Order for Test Local Epilepsy Group - October to March meetings Free order no. 2092447259 on 20 October 2021 Event information: Friday, 4 March 2022 from 09:30 to 12:30 (GMT) Exeter EX1 1LL **Print Tickets General Admission** 🖉 Edit **Cancel Order Contact Information** First Name \* Contact The Organiser Clare Surname \* Silverleaf Email \* csilverleaf@epilepsy.org.uk Delivery Method eTicket + View complete attendee info

- 5. You'll be asked to confirm that you want to cancel the order.
- 6. Click the orange 'Yes, Cancel This Order' button.

| ers<br><b>es</b><br>725 | Cance                                       | ⊗<br>Free Order |  |
|-------------------------|---------------------------------------------|-----------------|--|
| lay,                    | Are you sure you want to cancel this order? |                 |  |
| ets                     | No.                                         | Nevermind       |  |

7. You'll then receive a confirmation

| es         | Your order has been cancelled. |      |
|------------|--------------------------------|------|
| 725<br>Jav | Back To Current Orders         |      |
|            |                                | <br> |

### You have now successfully cancelled your tickets. We hope you'll be able to join us at another meeting soon.

# Security and Safeguarding

We understand you may have some concerns about the security of a virtual group.

Epilepsy Action has taken steps to make sure our virtual groups are as secure as possible:

- We have a dedicated Zoom account for all virtual group meetings
- We never publicly advertise the Zoom link for joining a meeting
- We have a waiting room function for all our group meetings. This means no one can enter the meeting automatically. They have to be admitted by the meeting host.
- People who haven't registered through Eventbrite will not able to join the meeting
- We do not allow any participant to share their screen in a group. This means no one can share information from their device with others at the meeting
- We do not allow any participants to record during a group
- We can mute or remove any participant from a group if necessary

If you have any concerns about attending our Zoom meetings or have any concerns following a meeting, please do get in touch using the contact details on the front of this guide.

# How to use Zoom features

## Mute

On entering the meeting, all participants will be asked to mute themselves. We will also ask that all participants remain muted when they are not speaking. To mute yourself, click on the microphone tab. Depending on which device you're using, this will appear on different locations on your screen.

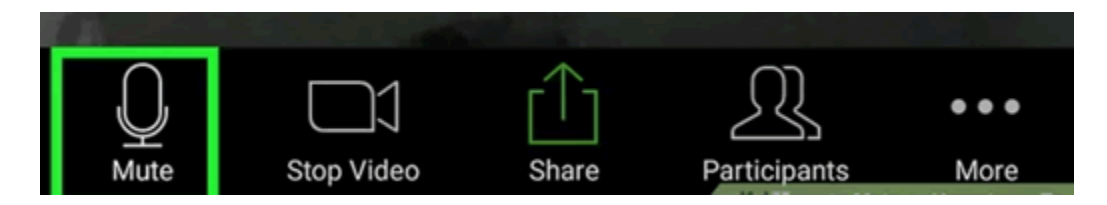

Our group host can also mute participants during the meeting. If they decide to do this, they will let everyone know in advance. They might do this if there is a lot of background noise, or if they are concerned that people cannot hear them.

# Gallery view

Zoom has a number of different ways that you can view the people in the group. We recommend gallery view. Gallery view allows you to see all group participants at once.

To set your screen to gallery view, click the View icon in the upper-right corner of the Zoom window.

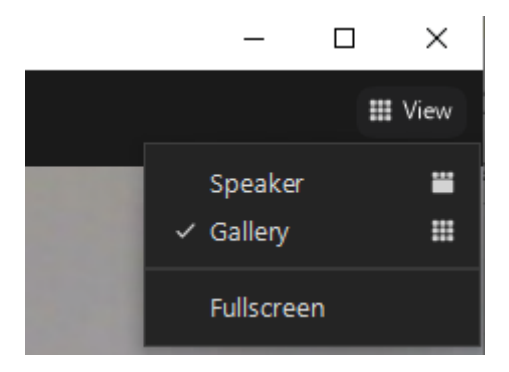

# Raise your hand

Your group host will support people to engage in the group. If you want to ask a question or make a contribution to the group discussion, you can also let the group host know by using the raise your hand function.

- I. Click on the icon "Reactions" at the bottom of your screen.
- 2. Click the "raise hand" button. Your digital hand is now raised!
- 3. When finished click the reaction button again and click the "lower hand" button.

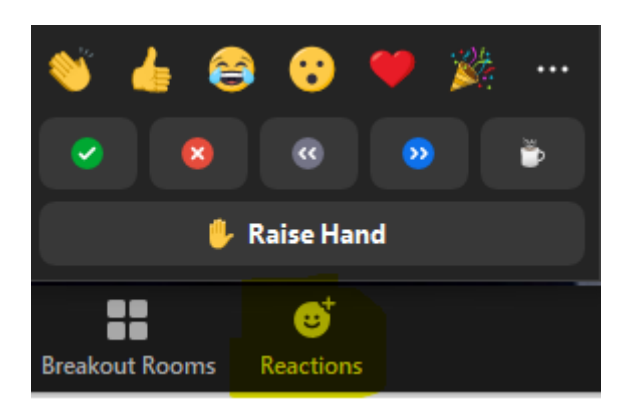

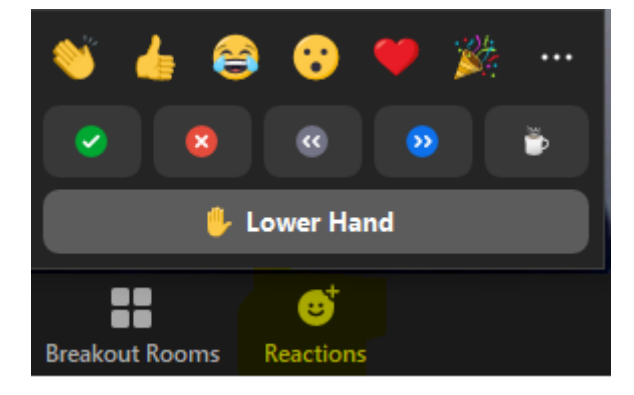

# **Screenshots**

Please respect other participants and do not take a screenshot at any time during a virtual group.

### Polls

During the group, we will be using Zoom's poll function to capture how participants feel at the end of the session. The responses are anonymous. This is part of our evaluation process and will help us understand if you benefited from attending the group.

When the host launches the poll, a question screen will appear. You can select your answers and click on submit.

| ( | Polls                                                                                       |            |             | -         |  | × |  |  |
|---|---------------------------------------------------------------------------------------------|------------|-------------|-----------|--|---|--|--|
|   | ŧ                                                                                           | pilepsy Ac | tion Virtua | l Meeting |  |   |  |  |
|   | 1. How do you feel about attending an Epilepsy Action Virtual<br>Meeting? (Multiple choice) |            |             |           |  |   |  |  |
|   | 0.                                                                                          |            |             |           |  |   |  |  |
|   | 0.                                                                                          |            |             |           |  |   |  |  |
|   | 0.                                                                                          |            |             |           |  |   |  |  |
|   | 0 -                                                                                         |            |             |           |  |   |  |  |
|   |                                                                                             |            |             |           |  |   |  |  |
|   |                                                                                             |            |             |           |  |   |  |  |
|   |                                                                                             |            |             |           |  |   |  |  |
|   |                                                                                             |            |             |           |  |   |  |  |
|   |                                                                                             |            |             |           |  |   |  |  |
|   |                                                                                             |            | Submit      |           |  |   |  |  |
|   |                                                                                             |            |             |           |  |   |  |  |

At the end of the session the host will close the meeting.

We really hope that you enjoy your Epilepsy Action virtual group meeting and look forward to meeting you.